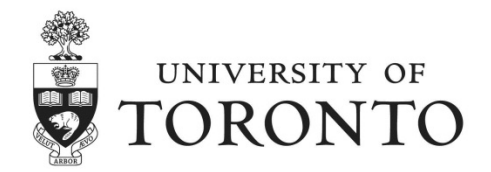

## Accessing your Annual Pension Statement: Troubleshooting

The functionality of Employee Self-Service (ESS) is supported on Internet Explorer versions 8, 9 and 10 and Mozilla Firefox.

If you are experiencing difficulty accessing your Annual Pension Statement using Firefox, and do not have access to Internet Explorer, please try the following troubleshooting options:

- 1. Enable your pop-up blocker to allow pop-ups from ESS
- 2. Set 'Adobe Reader' as the default plugin to open PDFs in Firefox

## 1. Enable your pop-up blocker settings

To access the pop-up blocker settings:

- 1. Click the Menu button [ =] and choose 'Options'
  - a) 'Options' can also be accessed by clicking the Settings menu button [
  - b) 'Options can also be accessed via the 'Firefox' navigational menu, under 'Options'
- 2. Select the Content panel.

| 0                      | ptions                                                      |      |          |              |                 |          |      | ×              |
|------------------------|-------------------------------------------------------------|------|----------|--------------|-----------------|----------|------|----------------|
|                        | General                                                     | Taba | <b>反</b> | Annliastions | <b>D</b> rivery |          | Q    |                |
|                        | General                                                     | Tabs | Content  | Applications | Privacy         | security | Sync | Advanced       |
|                        | Block pop-up windows     Exceptions                         |      |          |              |                 |          |      |                |
|                        | Fonts & Colors                                              |      |          |              |                 |          |      |                |
|                        | <u>D</u> efault font: Times New Roman ▼ Size: 16 ▼ Advanced |      |          |              |                 |          |      |                |
|                        | <u>C</u> olors                                              |      |          |              |                 |          |      |                |
|                        | Language                                                    | s    |          |              |                 |          |      |                |
|                        | Choose your preferred language for displaying pages Choose  |      |          |              |                 |          |      | h <u>o</u> ose |
|                        |                                                             |      |          |              |                 |          |      |                |
|                        |                                                             |      |          |              |                 |          |      |                |
|                        |                                                             |      |          |              |                 |          |      |                |
|                        |                                                             |      |          |              |                 |          |      |                |
| OK Cancel <u>H</u> elp |                                                             |      |          |              |                 |          |      |                |

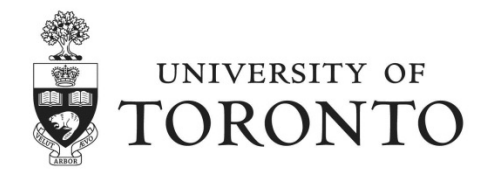

 Click 'Exceptions', and enter <u>https://ams-wd.utoronto.ca</u> into the 'Address of website' field. Click 'Allow'.

| Allowed Sites - Pop-ups                                                                                                    |       |  |  |  |  |  |
|----------------------------------------------------------------------------------------------------|-------|--|--|--|--|--|
| You can specify which websites are allowed to open pop-up windows. T<br>the exact address of the site you want to allow and then click Allow. |       |  |  |  |  |  |
| A <u>d</u> dress of website:                                                                                                    |       |  |  |  |  |  |
| https://ams-wd.utoronto.ca                                                                                                    |       |  |  |  |  |  |
|                                                                                                    | Allow |  |  |  |  |  |

4. Log in to Employee Self-Service (ESS). Your Pension Statement should now display once it is selected. If no statement displays, please proceed to the next step.

## 2. Setup Firefox to use Adobe Reader when opening PDF files

To access application settings:

- 1. Click the Menu button [ =] and choose 'Options'
  - a) 'Options' can also be accessed by clicking the Settings menu button [
  - b) 'Options can also be accessed via the 'Firefox' navigational menu, under 'Options'

|   |            |   |    |   | 0   | ×      |
|---|------------|---|----|---|-----|--------|
| C | 8 - Google | م | ☆自 | + | ⋒   |        |
|   |            |   |    |   | Ope | n menu |

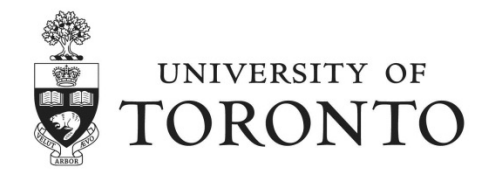

2. Click on options (highlighted):

| 8 - Google |                 | ₽ ☆ 🖻                 | + 🔶 🔳       |
|------------|-----------------|-----------------------|-------------|
|            | 🗶 Cut           | Сору                  | Paste       |
|            | -               | 100%                  | +           |
|            |                 | 00                    |             |
|            | New Window      | New Private<br>Window | Save Page   |
|            |                 | ()                    | ٩₫►         |
|            | Print           | History               | Full Screen |
|            | Q               | 0                     | ġ.          |
|            | Find            | Options               | Add-ons     |
|            | Ju              | Open o                | options     |
|            | Developer       |                       |             |
|            | 🚺 Sign in to Sy | nc                    |             |
|            | + Customize     |                       | 0 U         |
|            |                 |                       |             |

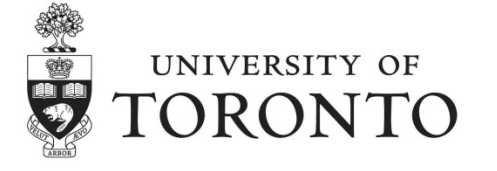

3. Select the Applications Tab (highlighted below).

Scroll down the list to the Portable Document Format (PDF) content type. Use the dropdown menu in the 'Action' field to select 'Use Adobe Reader (default)'

| Options 💌                                                                |                     |            |              |                                  |              |             |              |  |  |
|--------------------------------------------------------------------------|---------------------|------------|--------------|----------------------------------|--------------|-------------|--------------|--|--|
|                                                                          |                     | 页          |              | 90                               |              | $\bigcirc$  | ÷            |  |  |
| General                                                                  | Tabs                | Content    | Applications | Privacy                          | Security     | Sync        | Advanced     |  |  |
| Search                                                                   |                     |            |              |                                  |              |             | ٩            |  |  |
| Content Ty                                                               | Content Type Action |            |              |                                  |              |             |              |  |  |
| 🜱 webcal                                                                 |                     |            | Ģ            | Always a                         | sk           |             |              |  |  |
| 🜱 irc                                                                    |                     |            | Ģ            | Always a                         | sk           |             |              |  |  |
| 🜱 ircs                                                                   |                     |            | Ģ            | P Always ask                     |              |             |              |  |  |
| 🔝 Web Fe                                                                 | eed                 |            | Ģ            | 👎 Preview in Firefox             |              |             |              |  |  |
| 🔊 Video I                                                                | Podcast             |            | Ģ            | 🖓 Preview in Firefox             |              |             |              |  |  |
| S Podcas                                                                 | t                   |            | Ģ            | 👎 Preview in Firefox             |              |             |              |  |  |
| 📆 Adobe                                                                  | Acrobat F           | orms Docur | nent (appl 🔋 | 🚆 Use Adobe Acrobat (in Firefox) |              |             |              |  |  |
| 予 Adobe                                                                  | Acrobat F           | orms Docur | nent (appl 🔋 | 🚆 Use Adobe Acrobat (in Firefox) |              |             |              |  |  |
| 🜁 Adobe Acrobat XML Data Package File 🛛 🚆 Use Adobe Acrobat (in Firefox) |                     |            |              |                                  |              |             |              |  |  |
| Portable Document Format (PDF) Use Adobe Reader (default)                |                     |            |              |                                  |              | -           |              |  |  |
| 🜱 mailto                                                                 |                     |            |              | Use Micro                        | osoft Outloo | k (default) |              |  |  |
| •                                                                        | 4                   |            |              |                                  |              |             | •            |  |  |
|                                                                          |                     |            |              | ОК                               | Cance        | !           | <u>H</u> elp |  |  |

- 4. Accept the changes by selecting 'OK'
- 5. Log in the Employee Self-Service. Your Pension Statement should now display once it is selected.

If your pension statement is still not displaying, please contact the Benefits Help Line at <u>benefits.help@utoronto.ca</u> or 416.978.3772.

To arrange for a print copy of your pension statement to be mailed to you, please contact U of T Pension Services (AonHewitt) at 1.888.852.2559 or 416.226.8278.